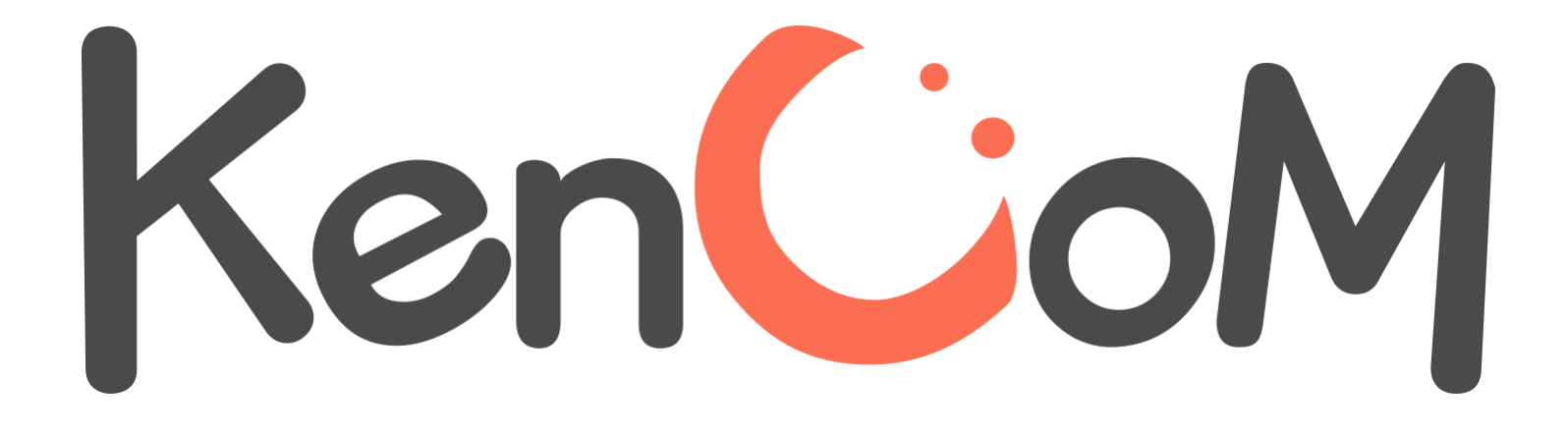

登録マニュアル

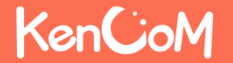

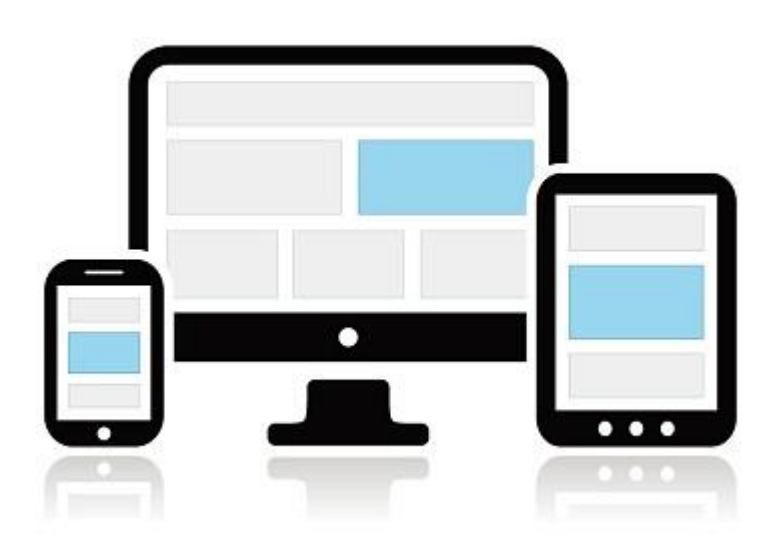

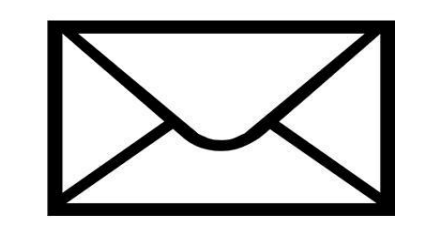

②メールアドレス

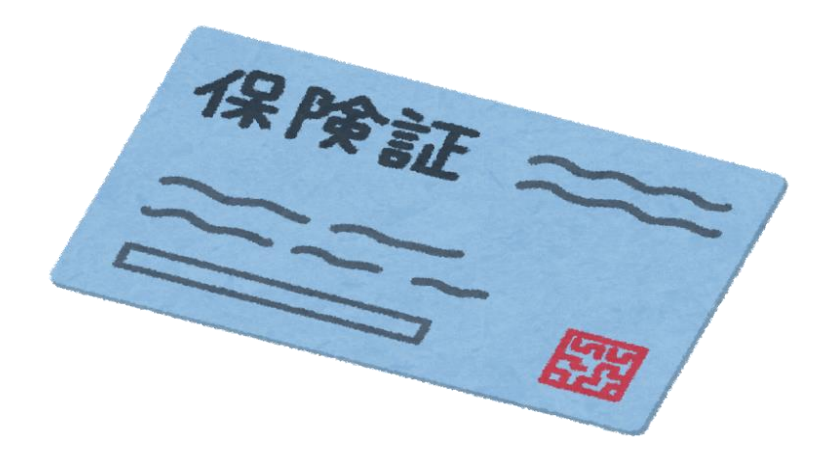

③保険証

①パソコンまたはスマートフォン

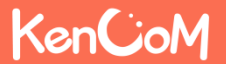

### Oパソコンでアクセスする場合

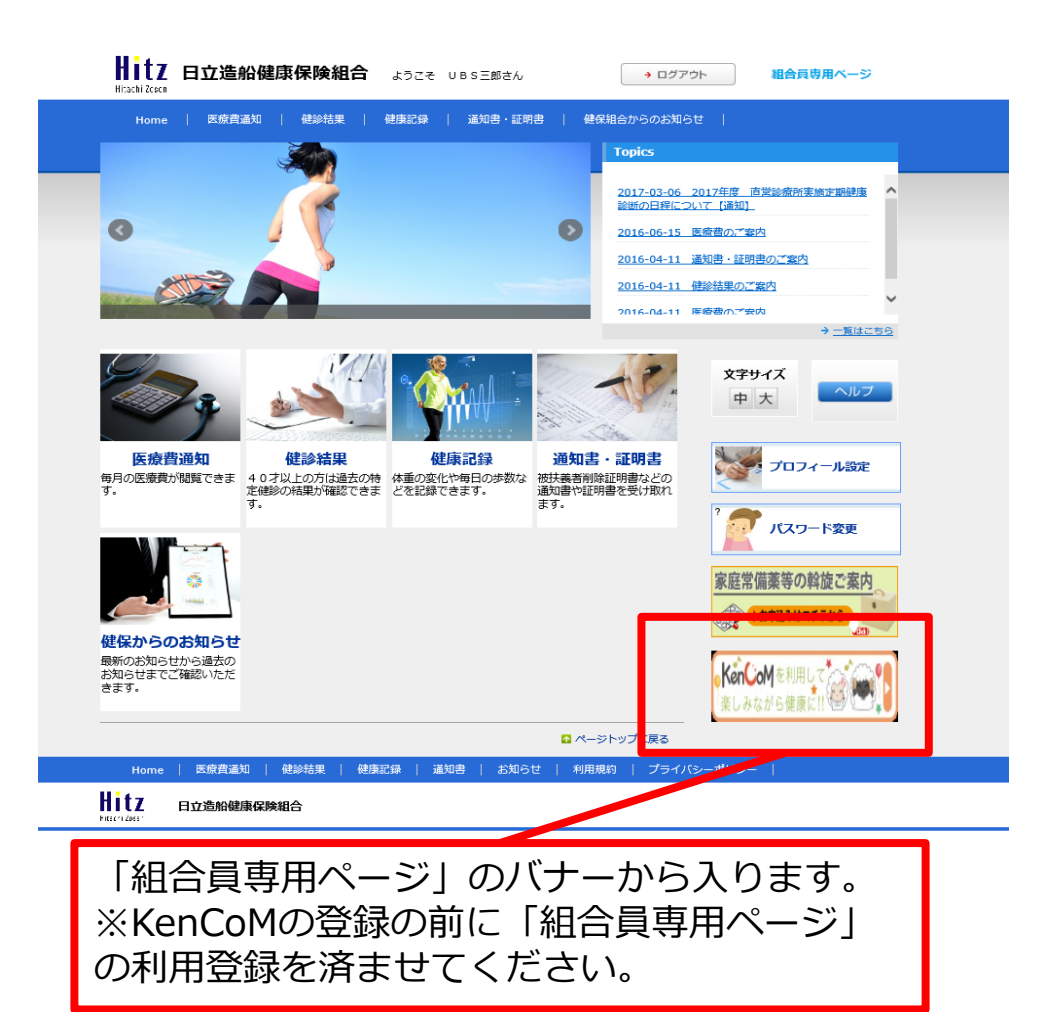

### Oスマートフォンでアクセスする場合

URLで(<u>https://kencom.jp</u>)と直接入力するか、 インターネットの検索で「ケンコム」と入力して、 ログインのページへ進みます。

QRコードを読み取ることができる端末をお使いの 場合は、下のQRコードからログイン画面に進むこ ともできます。

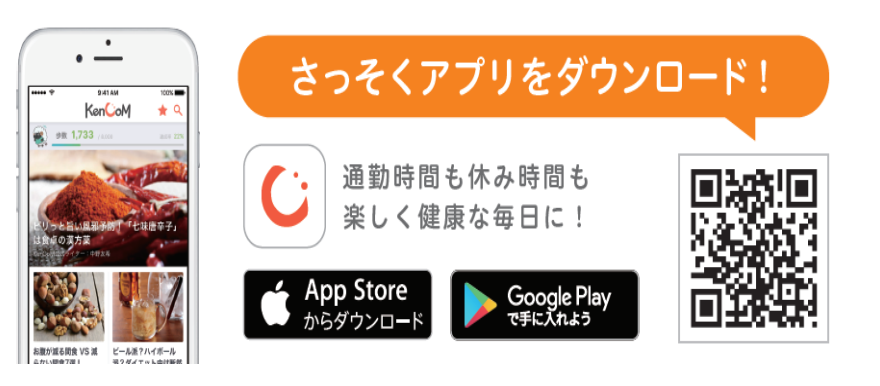

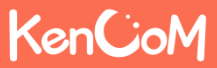

# KenCoMのTOPページ(https://kencom.jp)へアクセスする

| 現在、一部の健康保険組合においてはメンテナ                                                             | ンス中のためKenCoMが利用いただけません。                                                                                                    |
|-----------------------------------------------------------------------------------|----------------------------------------------------------------------------------------------------|
| KenCoM                                                                            | よくある質問                                                                                                    |
| 楽しみながら                                                                            | ら、健康に。                                                                                                    |
| 初めての方<br>あなたにあった健康コンテンツを<br>毎日お届は、毎日開催のイベントで<br>健康ライフをちっと楽しく、<br>KenCoMで健康のある日々を。 | 登録済みの方<br>よたのすエックボックスにチェックをいれてくだ<br>さい。<br>●<br>かはロボットではあり<br>・<br>で<br>のよのす<br>して<br>かい<br>た<br>・<br>で<br>のよのす<br>して<br>の<br>た<br>の<br>た<br>ろ<br>た<br>ろ<br>た<br>ろ<br>た<br>ろ<br>た<br>ろ<br>た<br>ろ<br>た<br>ろ<br>た<br>う<br>た<br>ろ<br>た<br>ろ<br>た<br>う<br>た<br>う<br>た<br>う<br>た<br>う<br>た<br>う<br>た<br>う<br>た<br>う<br>た<br>う<br>た<br>う<br>た<br>う<br>た<br>う<br>た<br>う<br>た<br>う<br>た<br>う<br>た<br>う<br>た<br>う<br>た<br>う<br>た<br>う<br>や<br>う<br>つ<br>う<br>つ<br>う<br>う<br>う<br>し<br>こ<br>つ<br>う<br>つ<br>う<br>う<br>う<br>う<br>う<br>う<br>う<br>つ<br>う<br>つ<br>う<br>つ<br>う<br>つ<br>う<br>つ<br>ち<br>ろ<br>う<br>う<br>う<br>う<br>う<br>う<br>う<br>う<br>う<br>う<br>う<br>う<br>う |
| 初めてKenCoMを利用する方は、<br>新規登録はこちら」 ボタンを押してください。                                       | <ul> <li>・既に利用中、もしくは以前に会員登録まで完了にいる方は、こちらからログインしてください。</li> <li>・新規登録時にご自身で設定したメールアドレスのパフロード、画像認証のチェックを3カレます。</li> </ul>                                                                                                    |

# KenCoM

## 2017年2月よりログイン時の画像認証が必須となりました

- 機械的な不正ログインを防ぐため、ログイン時の画像認証が必須になります。
- 同一IPアドレスからのアクセス集中、ログイン試行の失敗等により、画像認証の難易度が上がります。
- なお、事前に貴組合で指定する正当なIPアドレスを登録することにより(ホワイトリスト化)、ログイン時の画 像認証が不要になります。ただし、当該IPアドレスからの規定回数ログイン失敗により、画像認証が発動します。
- ※ 対象:PCブラウザ、SPブラウザ
- ※ スマートフォンアプリ: AppleおよびGoogleが定める開発要件により本件同種の不正ログイン攻撃は 非常に困難となっております。

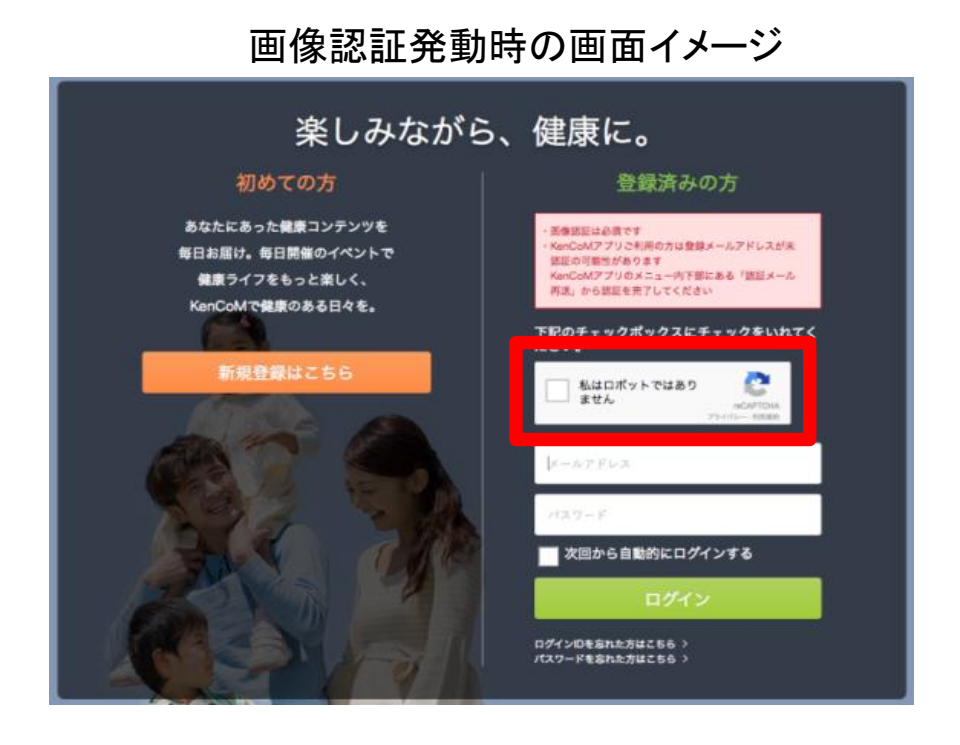

KenCoM 楽しみながら、健康に。 登録済みの方 お店の外職の画像をすべて選択してくだ REPUBLIC erCoMアプリご利用の方は登録メールアドレスがあ 銀田の可能性があります anCoMアプリのメニュー内下部にある「第ジメー 1 用語」から課題を用了してくださ Ini. 記のチェックポックスにチェックをいれてく 私はロボットではあ 次回から自動的にログインする CAO ログイン印を忘れた方はこちらう

KenCoM (ケンコム) の5つの機能と特徴

### 難易度UP時の画面イメージ

## KenCoM

## STEP1 新規登録画面(メールアドレス・パスワード登録)

「新規登録」ボタンを押すと以下の画面が表示されます。

| <b>が規登録</b><br>メールアドレス登録 メールアドレス確認<br>1<br>2                                                  | 健保資格確認<br>                                                                                                    | ・<br>お<br>、<br>か<br>して<br>い<br>た<br>だ<br>き<br>ま<br>す<br>。<br>・<br>メ<br>ー<br>ル<br>ア<br>ドレス<br>(<br>ロ<br>グ<br>イン<br>ID)<br>・<br>パ<br>ス<br>ワ<br>ード |
|-----------------------------------------------------------------------------------------------|----------------------------------------------------------------------------------------------------|----------------------------------------------------------------------------------------------------|
| ご利用にあたっては、ご加入の健康保険組合がKenCoMを導<br>また新規にご加入された場合、ご利用可能になるまで2ヶ月に<br>メールアドレス パスワード 英数字6文字以上20文字以内 | <ul> <li>↓している必要がございます。</li> <li>まざお時間を頂く場合がございます。</li> <li>ノバスワードの条件:</li> <li>② 6文字以上</li> <li>③ 2種類以上の文字を含む(英文字・数字・記号)</li> <li>ノバスワードの安全性:</li> <li>123、abcなどを含む簡単に推測できる/バスワードや、他の<br/>Webサイントが時間、ブレダフードや、他の</li> </ul> | ※メールアドレス宛にKenCoM<br>(info@kencom.jp)からのメールが届きます<br>事前にメールの受信設定をご確認ください。<br>※パスワードについては設定条件がありますの<br>その条件を満たすよう画面の指示に従い設定し<br>ください。              |
| 招待コード                                                                                         |                                                                                                    |                                                                                                    |
| F記[1]・[2]をお読みいただいた後<br>※ごちらにご入力いただいた情報は、仮<br>[1] KenCoM会」<br>[2] 個人情報の」<br>[11・[2]に同意して仮      | <ul> <li>、同意の上で登録を進めてください。</li> <li>登録およびご連絡にのみ使用いたします。</li> <li>規約</li> <li>取り扱いについて</li> <li>登録メールを送信する</li> </ul>                                                                                                    | ・KenCoM会員規約                                                                                                    |

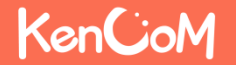

### STEP2 新規登録画面(仮登録メール送信確認)

「仮登録メールを送信する」を押下すると以下の画面が表示されます。 設定したメールアドレスにKenCoMからメールが届いていることを確認してください。

#### <仮登録メール送信後の画面>

|                                                                                           | KenCoM                                                                                                    |  |  |
|-------------------------------------------------------------------------------------------|----------------------------------------------------------------------------------------------------|--|--|
|                                                                                           | 新規登録                                                                                                    |  |  |
|                                                                                           | メールアドレス登録 <b>メールアドレス構成</b> 健保育協議部 副終議部<br>1 2 3 4                                                               |  |  |
|                                                                                           | 仮登録メールを送信しました。<br>メールに書かれたURLをクリックして登録を進めてください。                                                                 |  |  |
|                                                                                           | 数分時ってもメールが高かない場合は  ✓ 注意メールフォルグをご確認ください。  ✓ 受信指否設定でkencom.jpが受信できるように設定してください。  ✓ メールアドレスが正しく入力されているか今一度ご確認ください。 |  |  |
|                                                                                           | 確認しても思いていないときにはあらためで再述信ボタンを押してください。<br>(注意計/ールの再述信                                                              |  |  |
| 万が一、KenCoMからメールが届いていない場合は、<br>注意点3つを事前にご確認のうえ、<br>「仮登録メールの再送信」ボタンを押して、メール<br>の受信をお待ちください。 |                                                                                                    |  |  |
| ※この7<br>メール(<br>で、連約                                                                      | ボタンを押す度に、過去に届いた<br>こ記載されているリンクは無効化されますの<br>続で何度も押さないようご注意ください。                                                  |  |  |

### <仮登録メール サンプル>

| 件名:【KenCoM】仮登録ありがとうごさ                                                                                 |                             |    |  |  |
|----------------------------------------------------------------------------------------------------|-----------------------------|----|--|--|
| 本文:<br>KenCoMへの新規登録ありがとうございます。                                                                        |                             |    |  |  |
| 仮登録が完了いたしました。<br>引き続き、下記のリンクをクリックして会員登録をすすめてください。                                                     |                             |    |  |  |
| https://kencom.jp/users/XTNsiB259pDKx6JCvX9q/activate                                                 |                             |    |  |  |
| ※ 本URLの有効期間は24時間となります。有効期間を過ぎた場合はお手数ですが<br>メールアドレスの登録からやり直しをお願いします。                                   |                             |    |  |  |
| ※登録には保険証が必要となりますので、お手元に準備をお願いします。                                                                     |                             |    |  |  |
| 本メールは送信専用メールアドレスから配信されています。<br>このメールに返信されても回答できませんので、ご了承ください。<br>ご不明な点がございましたら、下記のお問い合わせページからご運絡ください。 |                             |    |  |  |
| 本メールにお心当たりのない方は、大変お手数ですが、<br>下記のお問い合わせページからご連絡ください。                                                   |                             |    |  |  |
| <サービスお問い合わせ><br>https://kencom.jp/inquiry/new                                                         | こちらのリンクを押すこと<br>会員登録が完了します。 | で、 |  |  |
| 配信元 : KenCoM<br>運営会社 : DeSCヘルスケア株式会社                                                                  |                             |    |  |  |

## KenCoM

仮登録メールのリンクを押下すると以下の画面が表示されます。

| KenCoM                                                                                                    |                                          |
|----------------------------------------------------------------------------------------------------|------------------------------------------|
| 新規登録                                                                                                    |                                          |
| メールアドレス登録     メールアドレス確認     健保資格確認     最終確認       1     2     3     4                                                                                                    |                                          |
| 利用整錬にはご加入の健康保険組合がKenCoMを導入している必要がございます。利用真格照会のために以下の情報をご入力ください。<br>※ご加入の健康保険組合でKenCoMがご利用いただけるかどうかは健康保険組合からの案内をご確認ください。<br>※なお、こちらにご入力頂いた情報は、本人確認のためにのみ使用します。<br>保険証情報が分からない方はこちら > |                                          |
| <ul> <li>※ 入力項目はすべて必須</li> <li>記号</li> <li>記号を入力してください</li> </ul>                                                                                                    | お手元にご自身の保険証をご用意いただき、<br>全項目について入力してください。 |
| 番号を入力してください                                                                                                    | ①記号:保険証の3ケタの数字です。                        |
| ※番号が8桁以上の場合は、末尾より7桁の数字をご入力ください<br>例)番号が"12345678"の場合、"2345678"をご入力ください。<br>保険者番号                                                                                                    | ②番号・保険証の6ケタの数字です。                        |
| 保険変勝号を入力してください                                                                                                    |                                          |
| ※特例退職被保険者または特例退職被扶養者の保険証をお持ちの方は、退職前後のいずれの保険証でもご登録いただけます。<br>氏名(フルネーム・全角カナ)                                                                                                    | ③保険者番号:保険証の左下にある8ケタの数字です。                |
| 7>=48=9                                                                                                    |                                          |
|                                                                                                    | ④氏名:奎角ガダガナで入力                            |
|                                                                                                    | ⑤牛年月日:ご自身の牛年月日を入力                        |
| 利用資格を紹会する                                                                                                    |                                          |
| お問い合わせはこちら>                                                                                                    |                                          |
| ご注意<br>・現在登録中のメールアドレスでの新規登録を取り消して初めからやり直したい方はごちらをクリックしてください。<br>・ご加入の機嫌保険組合がkenCoMを導入している場合においても、新規に加入された場合、ご利用可能になるまで2ヶ月ほどお時間を頂く場合がございます。                                          |                                          |

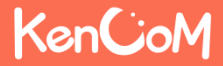

「利用資格を照会する」ボタンを押下すると以下の画面が表示されます。

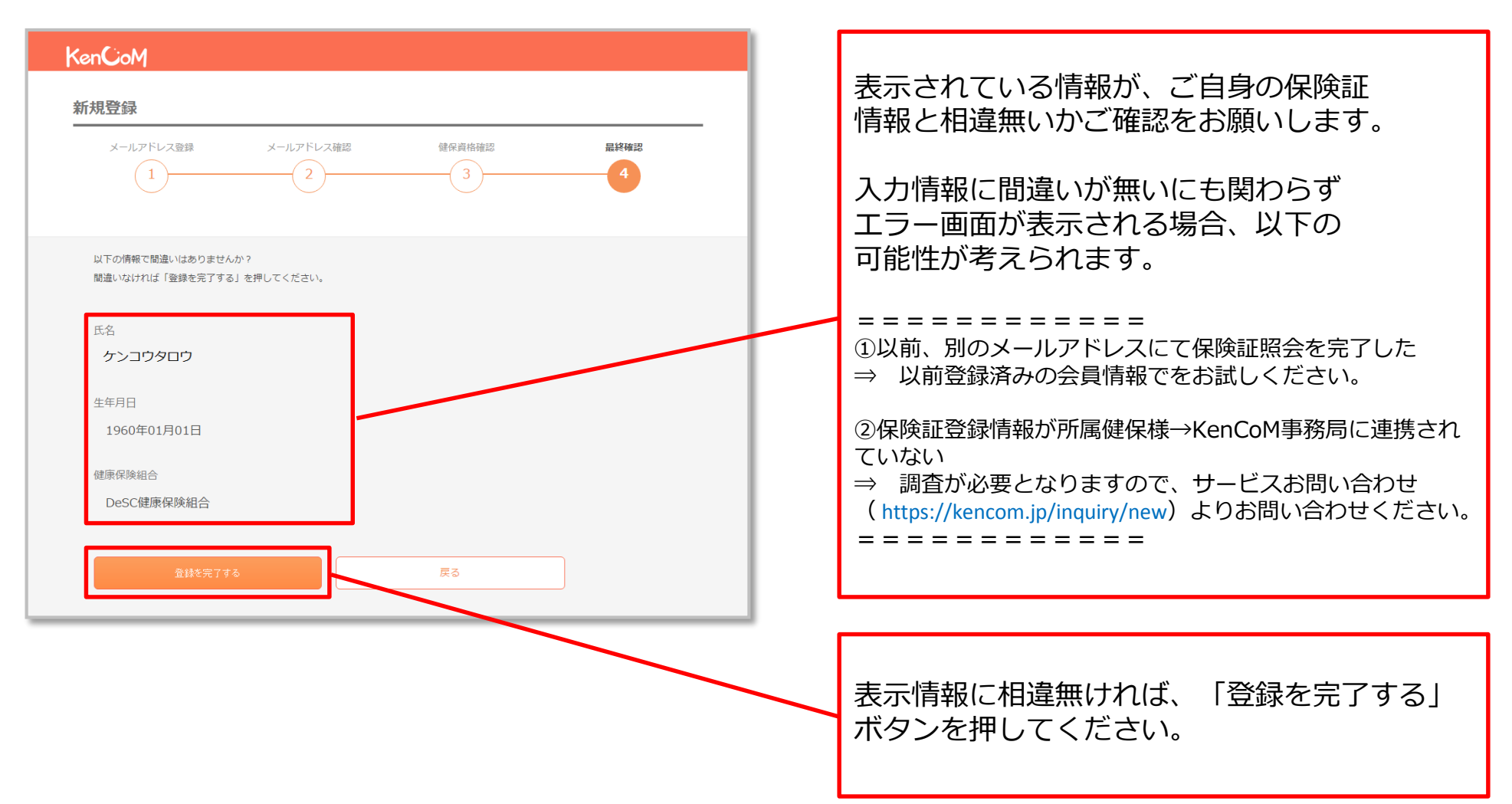

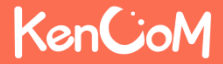

「登録を完了する」ボタンを押下すると以下の画面が表示されます。

#### <会員登録完了画面>

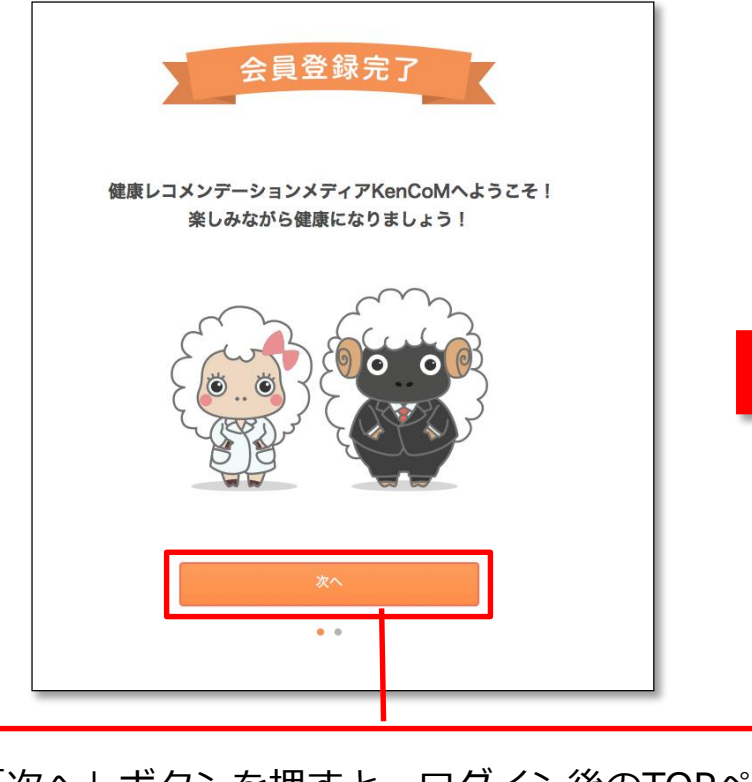

「次へ」ボタンを押すと、ログイン後のTOPページへ移行します。 今回登録されたメールアドレス=ログインIDとなります。パソコン・スマートフォンそれぞれでお使いになる場合も、同じログインIDでご利用いただけます。

#### <ログイン後のTOPページ>

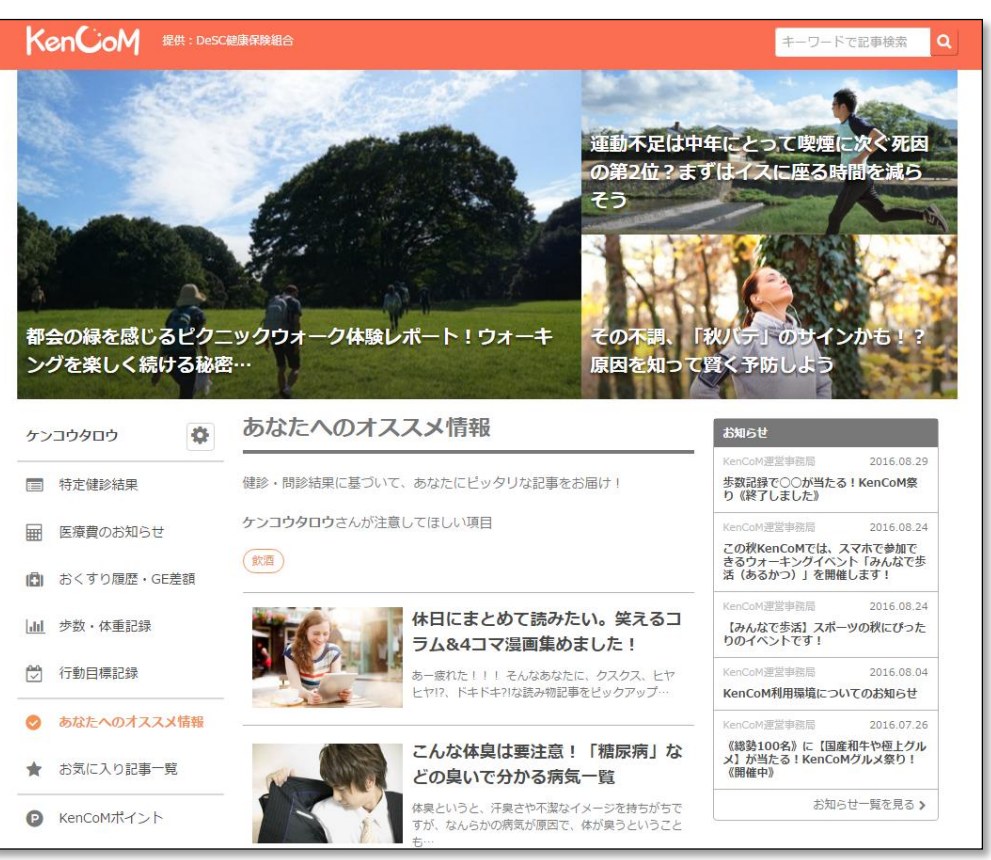

## KenCoM

登録などでわからないことがあれば、「KenCoM運営事務局」まで問い合わせください。 ※問い合わせは、画面下の「お問い合わせ」から送信できます。

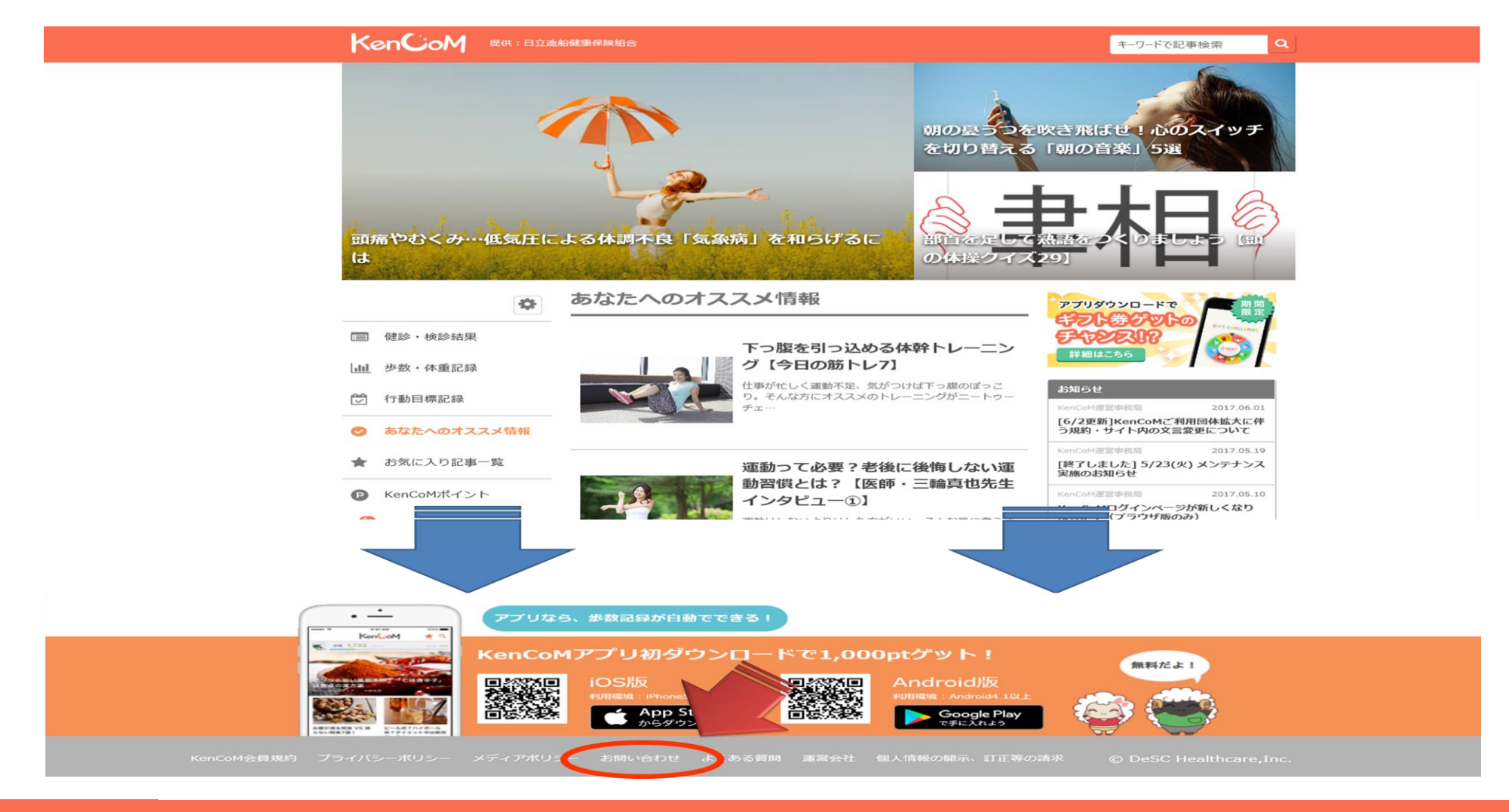

### KenCoM